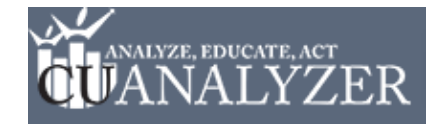

## **HOW-TO SET A GOAL:**

#### 6 EASY STEPS TO PLACE (AND REMOVE) A GOAL LINE ON ANY DISPLAY

**Step 1:** Click on any display in the left hand navigation. Click on the **Set Goal** button above the display.

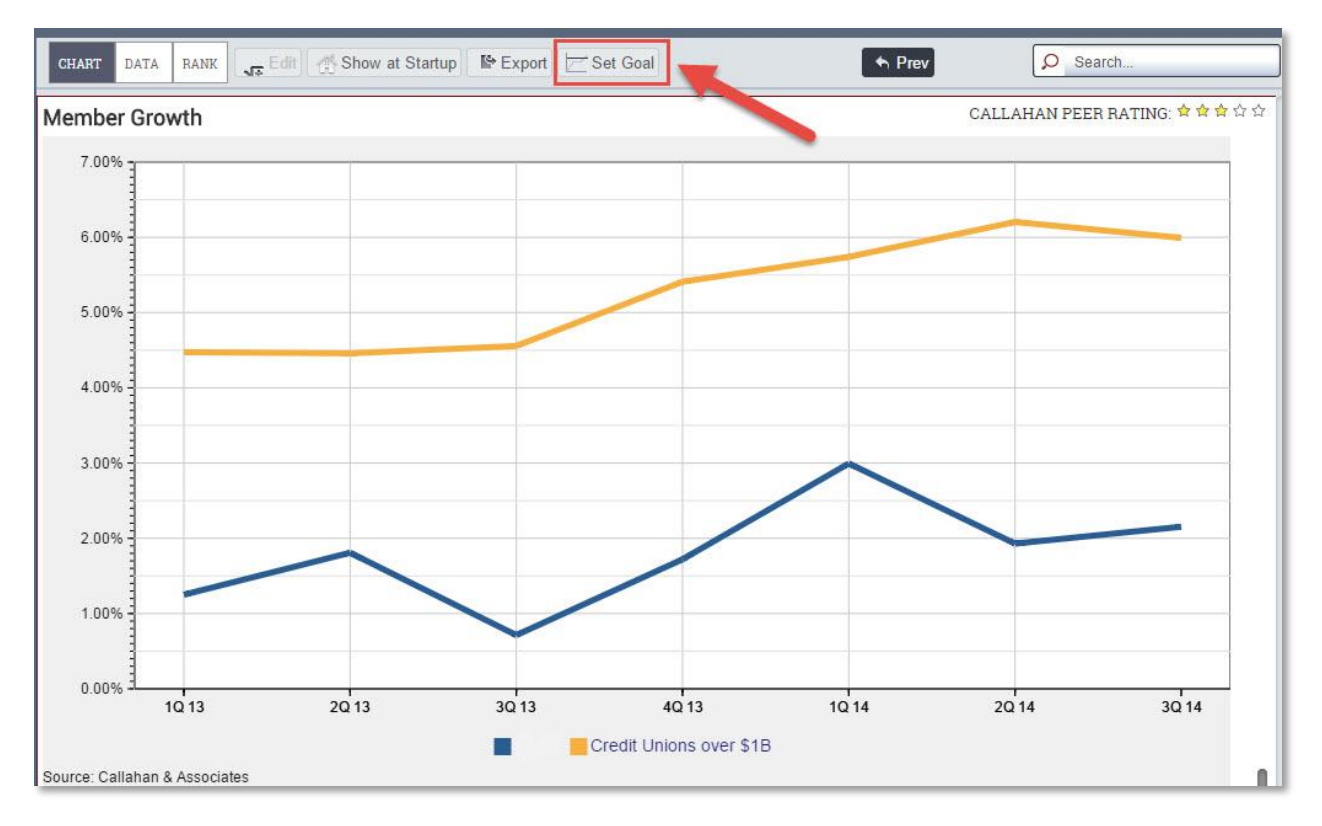

**NOTE:** You may only set a goal for one display at a time. If you are looking at a packet of displays, the **Set Goal** button will be grayed out.

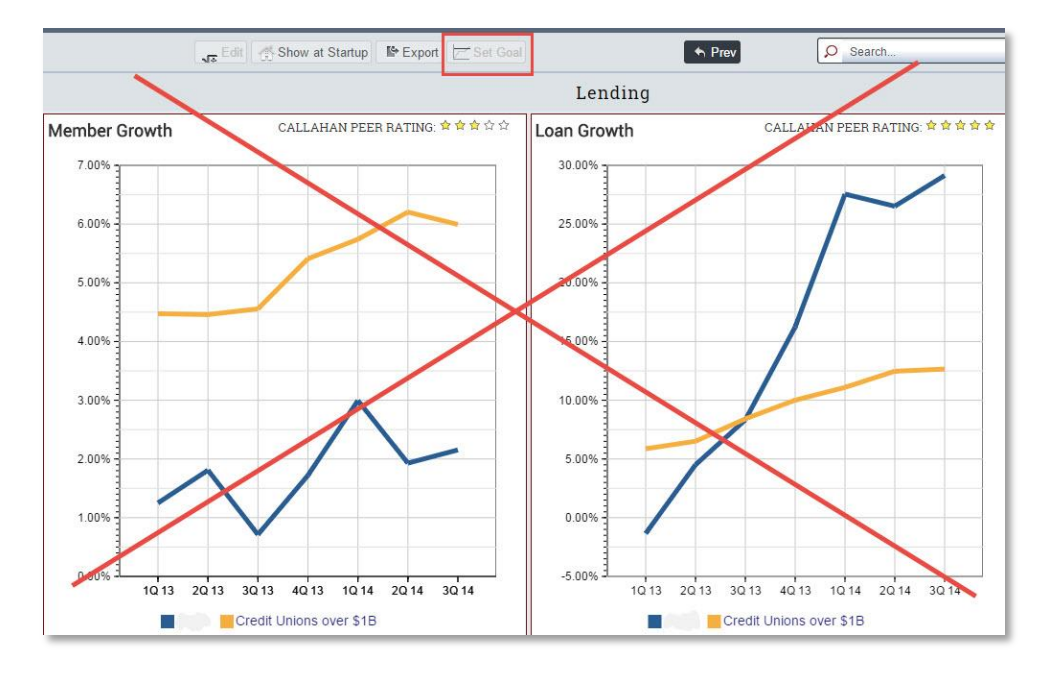

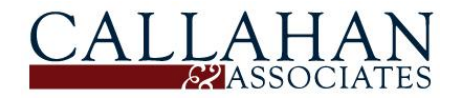

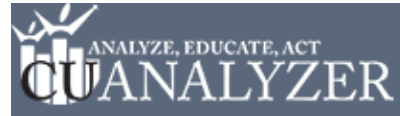

# HOW-TO SET A GOAL: 6 EASY STEPS TO PLACE (AND REMOVE) A GOAL LINE ON ANY DISPLAY

**Step 2:** In the **Goal Value** field, enter the value of the goal you wish to set for that display. If the value is less than 1%, you must enter a zero (0) before the decimal point. *EXAMPLE:* 0.5%

| 1000               | ng ao are oar | ient of oie i | The past are goar that date.                                                                         |
|--------------------|---------------|---------------|----------------------------------------------------------------------------------------------------|
| •                  | Goal value?   | 3.5%          | percentage, or <i>m</i> , <i>b</i> , or <i>t</i> if it is<br>in millions, billions, or<br>trillions. |
| Goal ending cycle? |               |               | Enter as <i>m/yy</i>                                                                                 |

**Step 3:** In the **Goal Ending Cycle** field, enter the date in which you intend to reach the goal value. *EXAMPLE:* If you wish to reach the goal value by March of 2015, enter 3/15.

| -      | Goal value? | 3.5% | percentage, or <i>m</i> , <i>b</i> , or <i>t</i> if it i<br>in millions, billions, or |
|--------|-------------|------|---------------------------------------------------------------------------------------|
| oal en | dina cycle? | 3/15 | trillions.<br>Enter as <i>m/vv</i>                                                    |

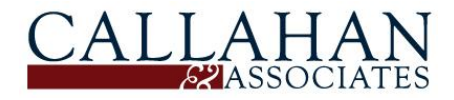

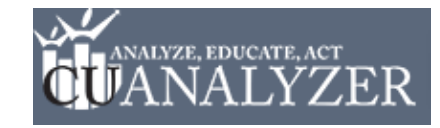

# HOW-TO SET A GOAL:

## 6 EASY STEPS TO PLACE (AND REMOVE) A GOAL LINE ON ANY DISPLAY

**Step 4:** Click the **Set Goal** button. Doing so will generate a horizontal line on all instances of that display.

| hart as long as the cur | e a horizont<br>rent cycle is | al "goal" line to be drawn on this<br>5 not past the goal-end date.                                                            |
|-------------------------|-------------------------------|----------------------------------------------------------------------------------------------------|
| Goal value?             | 3.5%                          | Follow by % if it is a<br>percentage, or <i>m</i> , <i>b</i> , or <i>t</i> if it is<br>in millions, billions, or<br>trillions. |
| Goal ending cycle?      | 3/15                          | Enter as <i>m/yy</i>                                                                                                    |

**Step 5:** To remove a goal, click on the **Set Goal** button.

| CHART | DATA | RANK | - Edit | Show at Startup | I Export | 🗁 Set Goal | 4 |  |
|-------|------|------|--------|-----------------|----------|------------|---|--|
|       |      | I    | -      | NGG             |          |            | - |  |

**Step 6:** Click the **Remove Goal** button. The goal line will no longer appear on the display.

| Set Goal                                             |                              | *                                                                                                    |
|------------------------------------------------------|------------------------------|----------------------------------------------------------------------------------------------------|
| This function will cause<br>long as the current cycl | e a horizont<br>e is not pas | tal "goal" line to be drawn on this chart as<br>ot the goal-end date.                                                       |
| Goal value?                                          | 3.5%                         | Follow by % if it is a percentage, or<br><i>m</i> , <i>b</i> , or <i>t</i> if it is in millions, billions,<br>or trillions. |
| Goal ending cycle?                                   | 3/15                         | Enter as <i>m/yy</i>                                                                                                    |
|                                                      |                              |                                                                                                    |
| Set                                                  | Goal                         | Remove Goal                                                                                                    |
|                                                      |                              |                                                                                                    |

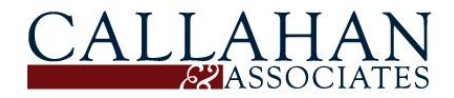